# Matrícula on-line 2021 Passo a Passo

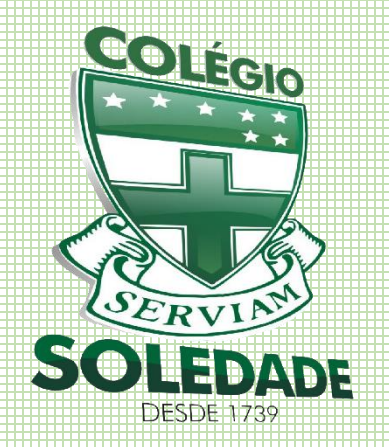

**Colégio Nossa Senhora da Soledade** Ladeira da Soledade, 736 - Soledade – Salvador – Bahia Tels.: 3242-1155 / 3242-1823

#### 281 anos

educando com amor

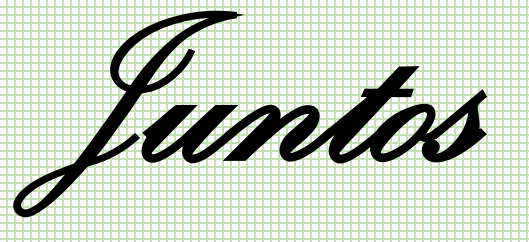

### SOMOS muito mais

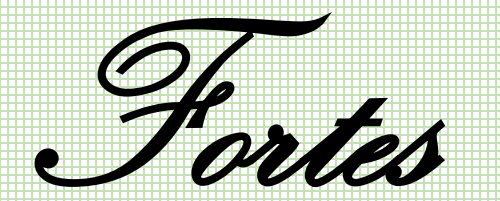

## Passo-a-Passo

Orientações para a realização da matrícula pela internet através do site <u>www.colegiosoledade.com.br</u>

### Passo 1

Acesso ao site: www.colegiosoledade.com.br

- Clique no campo Pais e alunos
- Digite login e senha para acessar
- \*Caso não possua senha de acesso, clique em Esqueci meus dados ou envie e-mail para <u>direção@colegiosoledade.com.br</u>

#### (ACESSO RESTRITO) PAIS E ALUNOS

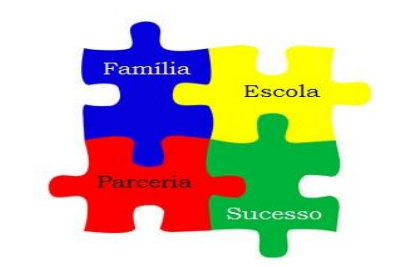

Insira seu login e senha para acessar o sistema.

| login   |  |  |  |  |
|---------|--|--|--|--|
|         |  |  |  |  |
| Acessar |  |  |  |  |

Esqueci meus dados

#### pais e alunos

Disponibilizamos neste espaço serviços on-line para os pais e alunos.

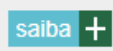

#### professores

Serviços on-line para nossos professores.

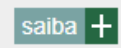

Passo 2

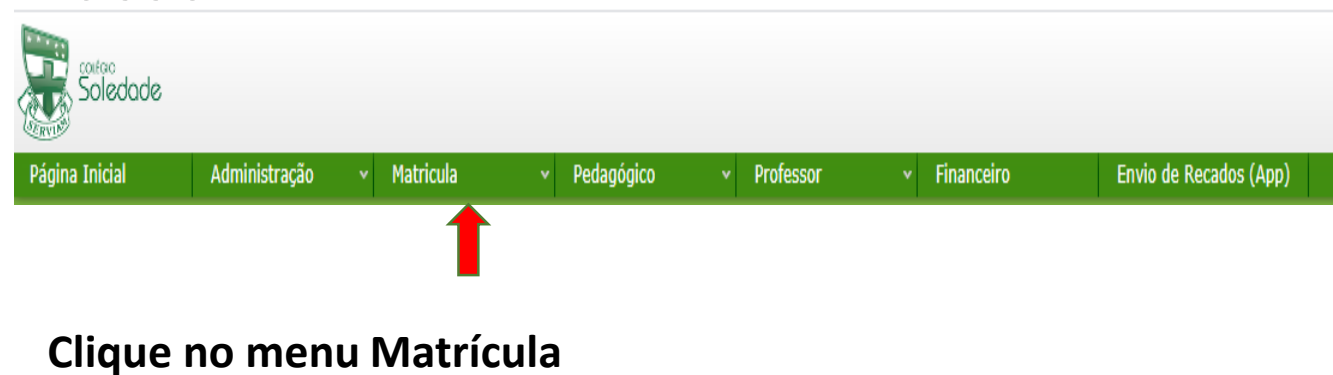

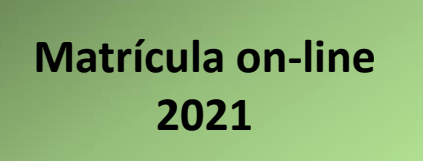

## Passo-a-Passo

### Passo 3

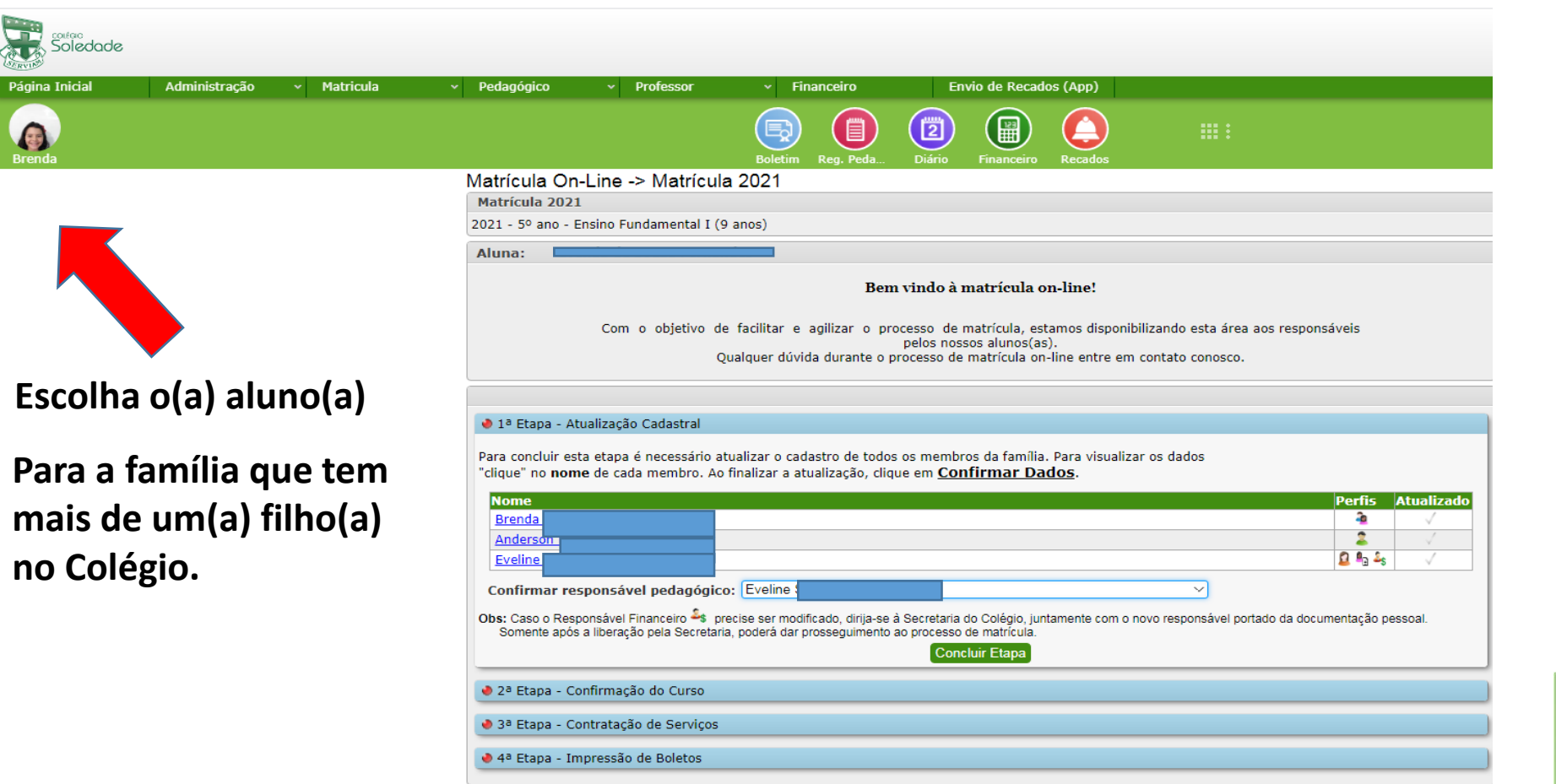

Matrícula on-line

2021

Execute o mesmo procedimento em todos os filhos.

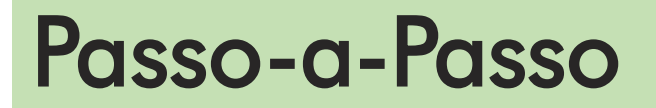

#### Passo 4

| soledade                            |                                                                                                    |                                                                                                    |                   |                      |  |  |  |  |  |
|-------------------------------------|----------------------------------------------------------------------------------------------------|----------------------------------------------------------------------------------------------------|-------------------|----------------------|--|--|--|--|--|
| jina Inicial Administração ~ Matric | ıla v Pedagógico v Professor v Financi                                                                                                    | iro Envio de Recados (Ap                                                                                                    | ab)               |                      |  |  |  |  |  |
| nda                                 | Boletim Re                                                                                                    | Peda Diário Financeiro Rec                                                                                                    | ados III :        |                      |  |  |  |  |  |
|                                     | Matrícula On-Line -> Matrícula 2021<br>Matrícula 2021<br>2021 - 5º ano - Ensino Fundamental I (9 anos)                                                                                                    | Matrícula On-Line -> Matrícula 2021<br>Matrícula 2021<br>2021 - 5º ano - Ensino Fundamental I (9 anos)                                                                                                    |                   |                      |  |  |  |  |  |
| ATUALIZAÇÃO<br>CADASTRAI            | ATUAL                                                                                                    | ATUALIZAÇÃO CADASTRAL                                                                                                    |                   |                      |  |  |  |  |  |
| CADAJINAL                           | Aluna:                                                                                                    | Aluna: Bem vindo à matrícula on-line!                                                                                                    |                   |                      |  |  |  |  |  |
|                                     | Com o objetivo de facilitar e agili<br>Qualquer dúvida du                                                                                                    | Com o objetivo de facilitar e agilizar o processo de matrícula, estamos disponibilizando esta área aos responsáveis<br>pelos nossos alunos(as).<br>Qualquer dúvida durante o processo de matrícula on-line entre em contato conosco. |                   |                      |  |  |  |  |  |
|                                     | ✓ 1ª Etapa - Atualização Cadastral                                                                                                    | ✓ 1ª Etapa - Atualização Cadastral                                                                                                    |                   |                      |  |  |  |  |  |
|                                     | ✓ 2ª Etapa - Confirmação do Curso                                                                                                    | V 2ª Etapa - Confirmação do Curso                                                                                                    |                   |                      |  |  |  |  |  |
|                                     | 3ª Etapa - Contratação de Serviços                                                                                                    | 🔮 3ª Etapa - Contratação de Serviços                                                                                                    |                   |                      |  |  |  |  |  |
|                                     | <ul> <li>Para visualizar maiores detaihes sobre a forma de pagamento,</li> <li>Para visualizar o Contrato, clique no ícone 2 da coluna "Contr<br/>das opções "Abrir" ou "Download". Aceitando os termos, cliqu</li> </ul> | lique no ícone 🗒 da respectiva coluna.<br>to" do respectivo serviço e AGUARDE a apr<br>e na opção "Aceito" da coluna "Contrato".                                                                                                    | resentação        |                      |  |  |  |  |  |
|                                     | <ul> <li>Curso Regular</li> </ul>                                                                                                    | ao dia makainala                                                                                                    |                   |                      |  |  |  |  |  |
|                                     | Maximo de 1 atividade para este grupo em qualquer proce<br>Servico                                                                                                    | so de matricula<br>Parcelamento                                                                                                    | Meio de Pagamento | Valor Total Contrato |  |  |  |  |  |
|                                     |                                                                                                    |                                                                                                    |                   |                      |  |  |  |  |  |

Realizar atualização de todos os perfis (aluno, pai, mãe, responsável financeiro). Clica em cima do nome.

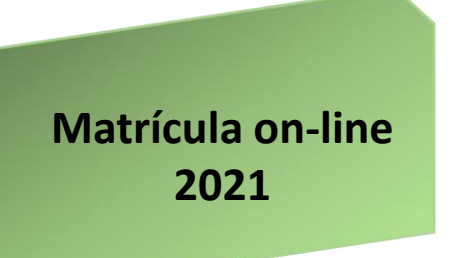

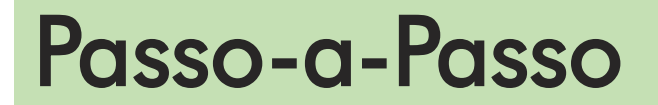

**ALUNO** 

Passo 5

Preencher os campos conforme as opções. Clique nas abas para completar as informações. AO FINAL DE CADA ABA, CLIQUE EM CONFIRMAR DADOS PARA CONCLUIR A ATUALIZAÇÃO.

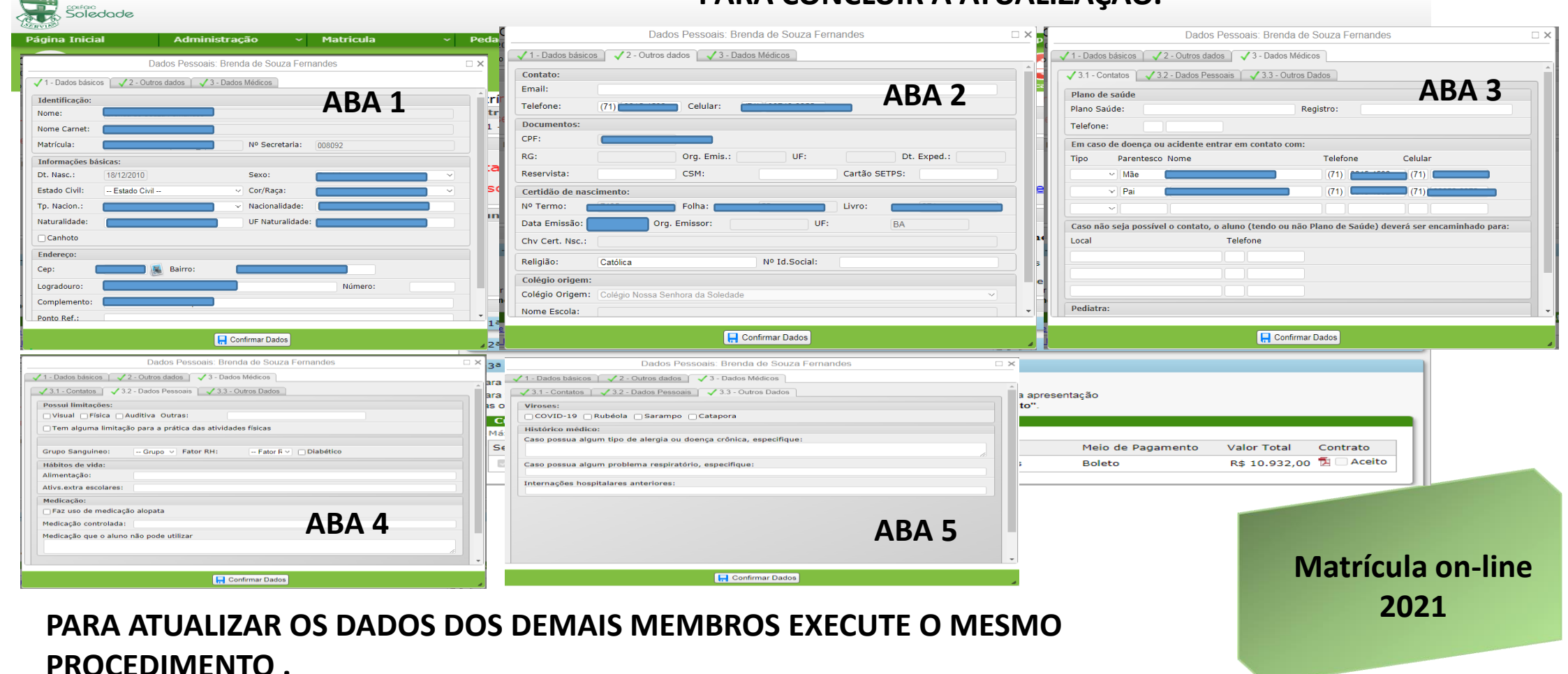

## Passo-a-Passo

### Passo 6

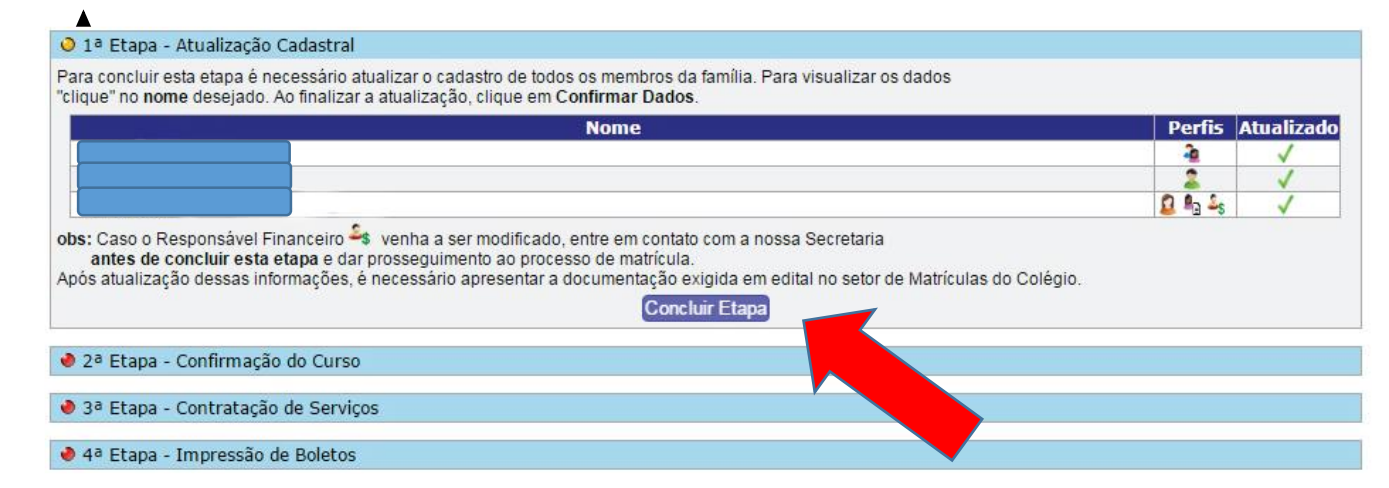

## Após atualizar todos os perfis, clique em CONCLUIR ETAPA.

#### Passo 7

🗸 1ª Etapa - Atualização Cadastral

🔶 2ª Etapa - Confirmação do Curso

Segue abaixo o curso e o turno no qual o aluno(a) irá se matricular.

Curso: 5º ano - Ensino Fundamental I (9 anos) Turno: Matutino

Concluir Etapa

🧶 3ª Etapa - Contratação de Serviços

♦ 4ª Etapa - Impressão de Boletos

Para confirmar o curso em que deseja matricular, clique em CONCLUIR ETAPA.

Matrícula on-line 2021

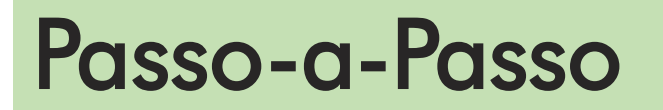

#### Passo 8

#### CONTRATO

Bem vindo à matrícula on-line! Com o objetivo de facilitar e agilizar o processo de matrícula, estamos disponibilizando esta área aos responsáveis pelos nossos alunos(as). Qualquer dúvida durante o processo de matrícula on-line entre em contato conosco. 🧹 1ª Etapa - Atualização Cadastral 🗸 2ª Etapa - Confirmação do Curso 3ª Etapa - Contratação de Serviços - Para visualizar maiores detalhes sobre a forma de pagamento, clique no ícone 🗾 da respectiva coluna. - Para visualizar o Contrato, clique no ícone 🔁 da coluna "Contrato" do respectivo serviço e AGUARDE a apresentação das opções "Abrir" ou "Download". Aceitando os termos, clique na opção "Aceito" da coluna "Contrato" Curso Regular Máximo de 1 atividade para este grupo em qualquer processo de matrícula Parcelamento Servico Meio de Pagamento Valor Total Contrato 1 Aceito 5º ano - Ensino Fundamental I (9 anos) 📕 12 parcelas Boleto

Clique no ícone do Adobe Pdf, para baixar o arquivo do contrato. Leia-o com atenção. Caso tenha dificuldade em abrir o contrato, observe se no seu navegador a aba pop-up não está bloqueada.

Concluir Etapa

Após fazer todos os passos, clique em concluir etapa para finalizar.

Clique em ACEITO para aceitar o contrato.

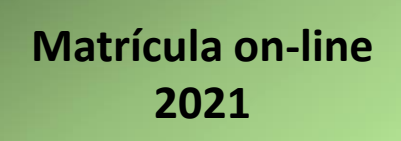

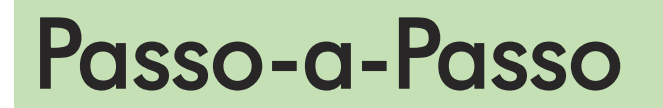

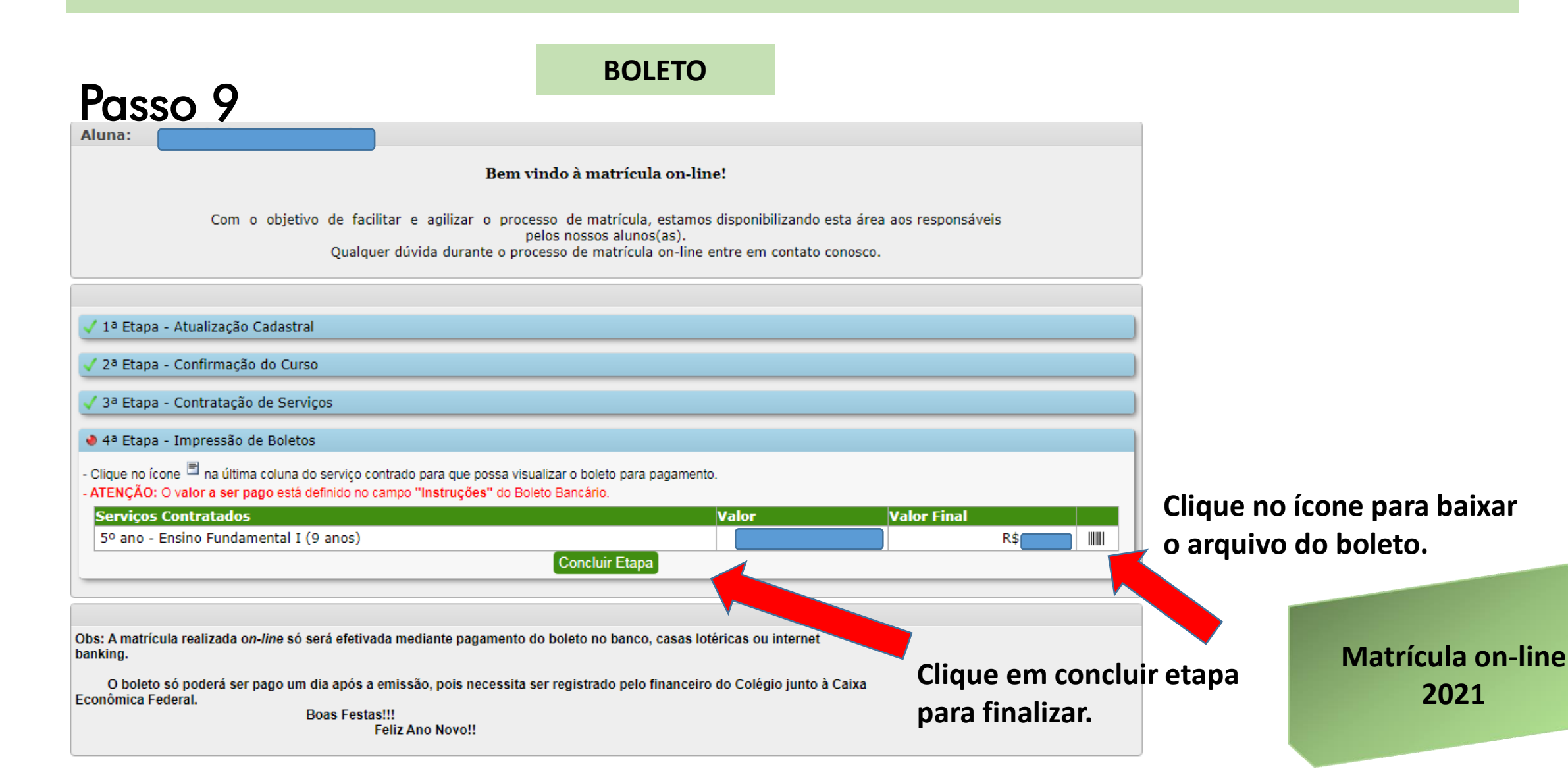

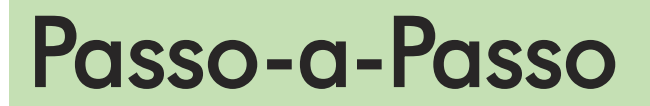

### Passo 10

Matrícula On-Line -> Matrícula 2021

Matrícula 2021

2021 - 5º ano - Ensino Fundamental I (9 anos)

#### Esta Matrícula será efetuada em ambiente de teste!

Caso deseje fazer uma matrícula no ambiente de produção clique aqui

Aluna:

Status do Processo de Matrícula On-line: Aguardando Pagamento

🗸 1ª Etapa - Atualização Cadastral

🗸 2ª Etapa - Confirmação do Curso

🗸 3ª Etapa - Contratação de Serviços

🗸 4ª Etapa - Impressão de Boletos

Obrigado por realizar a matrícula on-line.

Obs: A matrícula realizada on-line só será efetivada mediante pagamento do boleto no banco, casas lotéricas ou internet banking.

O boleto só poderá ser pago um dia após a emissão, pois necessita ser registrado pelo financeiro do Colégio junto à Caixa

Econômica Federal. Boas Festas!!!

Feliz Ano Novo!!

**Etapas concluídas com sucesso!** 

Matrícula on-line 2021

# Matrícula on-line

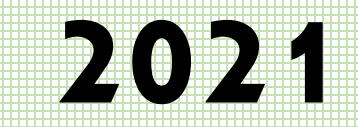

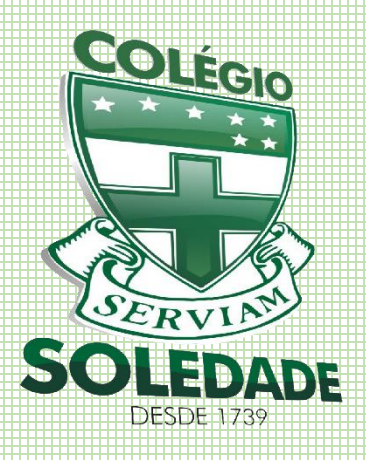

Dúvidas entre em contato: e-mail: <u>direção@colegiosoledade.com.br</u> telefones: 3242-1155 / 3242-1823

As relações de livros e materiais serão colocadas no site do Colégio. <u>www.colegiosoledade.com.br</u>

281 anos

educando com amor